#### Log into the MGAA Website (www.mgaa.co.uk)

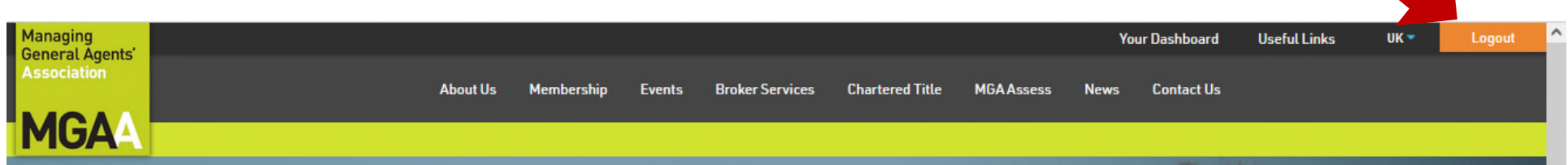

000

# Calling all members, please don't forget to complete the survey. Have your say

Our survey is underway and you will have received an email from Research In Insurance, our independent research company. It takes no more than 15 minutes to complete and will enable us to shape the association to meet your needs. To continue to represent and execute the priorities of you, the members we need to hear from you.

Complete the survey today!

Call Teresa, Julia or Helen on 0207 617 444.

## **Annual Sponsors**

|   | Silver |   |   |    |   |   | Bronze   | Bronze | Bronze                 | Bronze                                  |       |
|---|--------|---|---|----|---|---|----------|--------|------------------------|-----------------------------------------|-------|
|   |        |   |   |    |   |   | To all a |        |                        |                                         | ~     |
| ∎ | 9      | ۵ | 6 | 20 | 4 | 0 | 🤹 🞑      |        | 💫 16°C Rain showers  🖶 | 🚪 💋 🞑 🍩 🎼 📴 🚳 🕺 🖫 ባ») 14:43<br>29/06/20 | 21 21 |

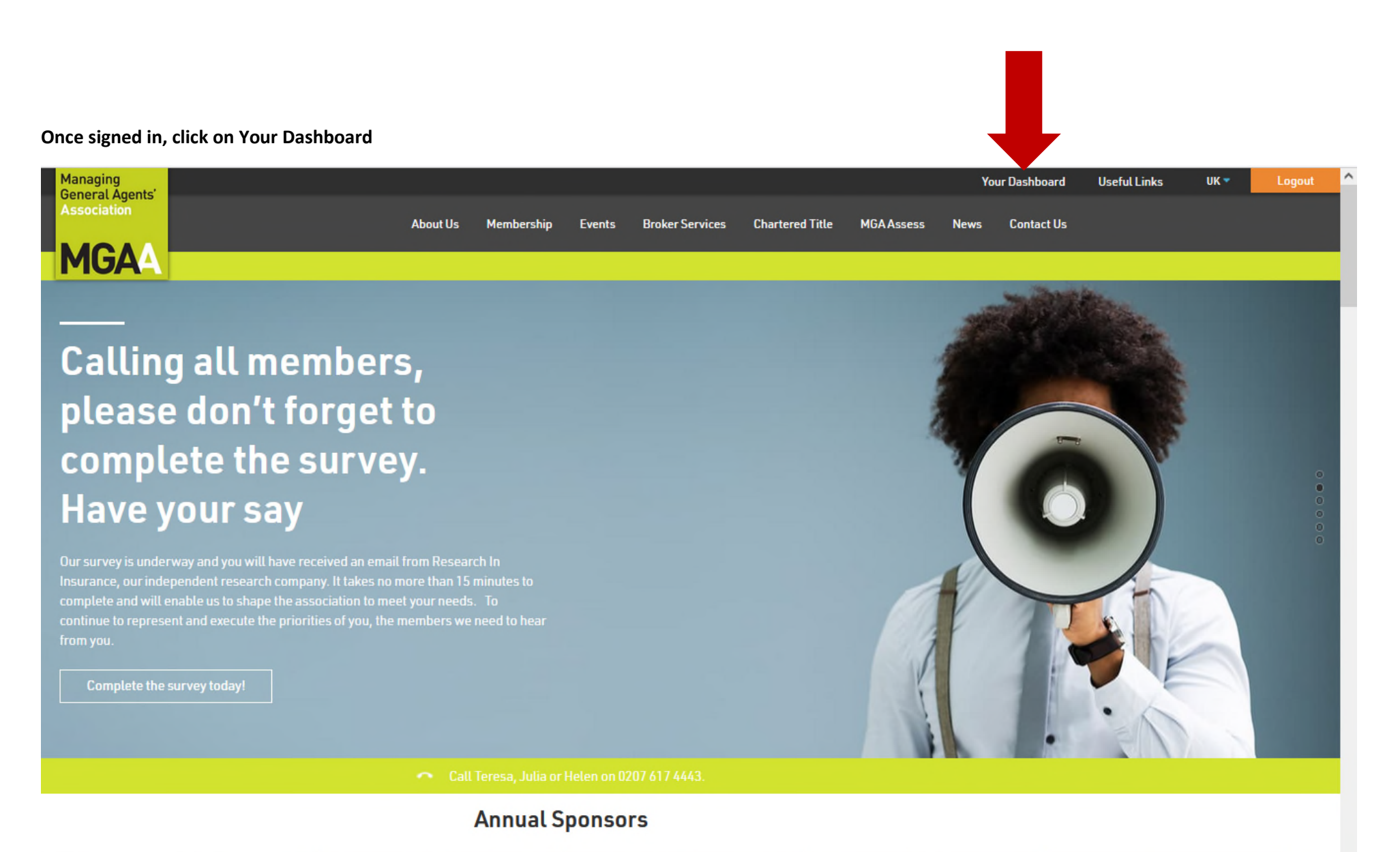

|    | Silver |   |   |    |   |   | Bronze |          |  | Bronze | Bronze |                  |         | Bronze  |         |                        |      |
|----|--------|---|---|----|---|---|--------|----------|--|--------|--------|------------------|---------|---------|---------|------------------------|------|
|    |        |   |   |    |   |   |        | Va allow |  |        |        |                  |         |         |         |                        | ~    |
| ×∃ | 9      | 6 | 6 | 20 | 4 | 0 | 1      |          |  |        | ۵.     | 16°C Rain shower | s 🖶 🔛 🩋 | 🖸 🥌 👘 🔯 | 🤹 🕺 🐑 १ | »)) 14:43<br>29/06/202 | 1 21 |

#### You will then be taken to Your Dashboard

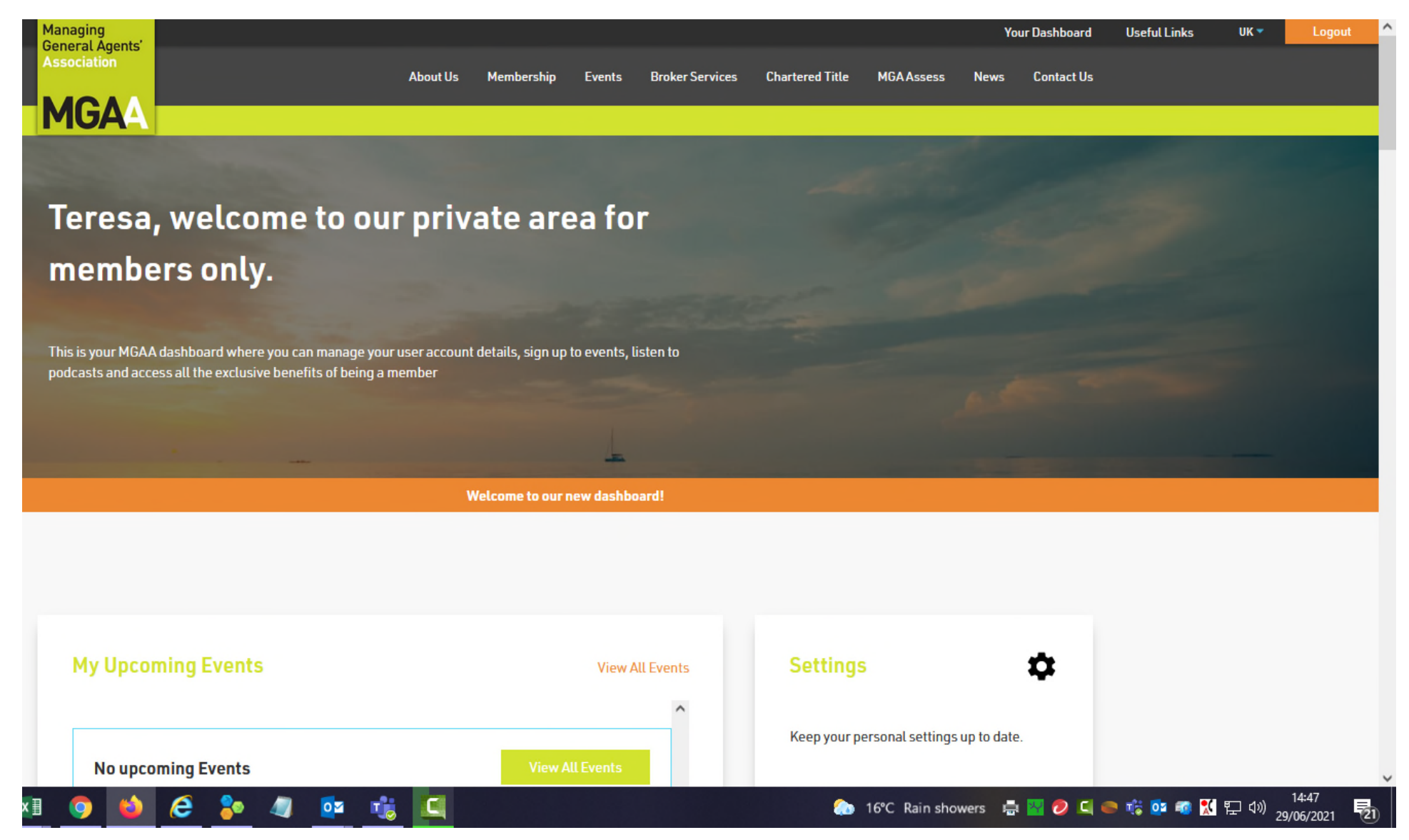

### To update your Billing details, scroll down to the Billing box and click on go to Billing

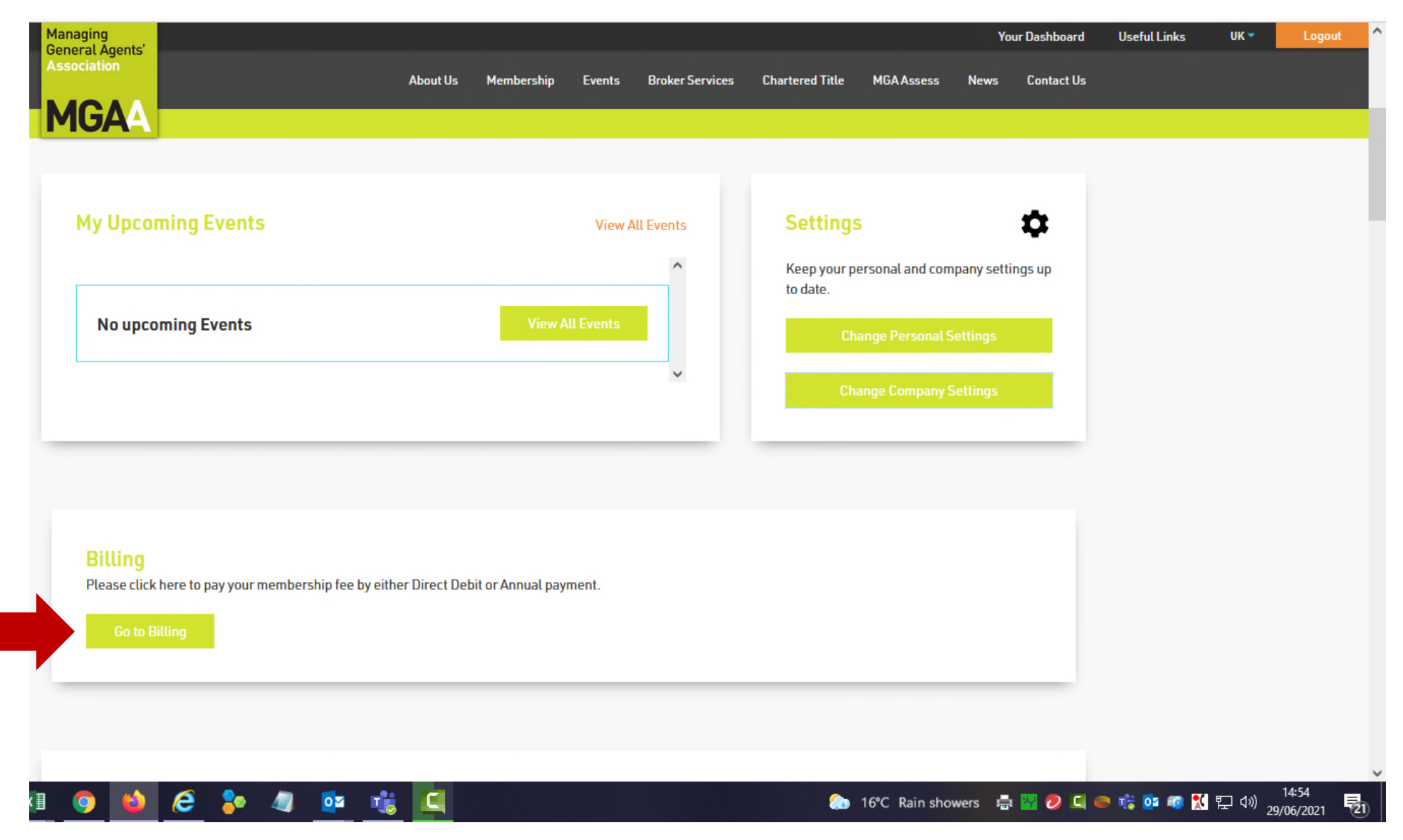

If you are paying by BACs, choose the option Annual – BACs and Submit. An invoice will be sent to you on renewal.

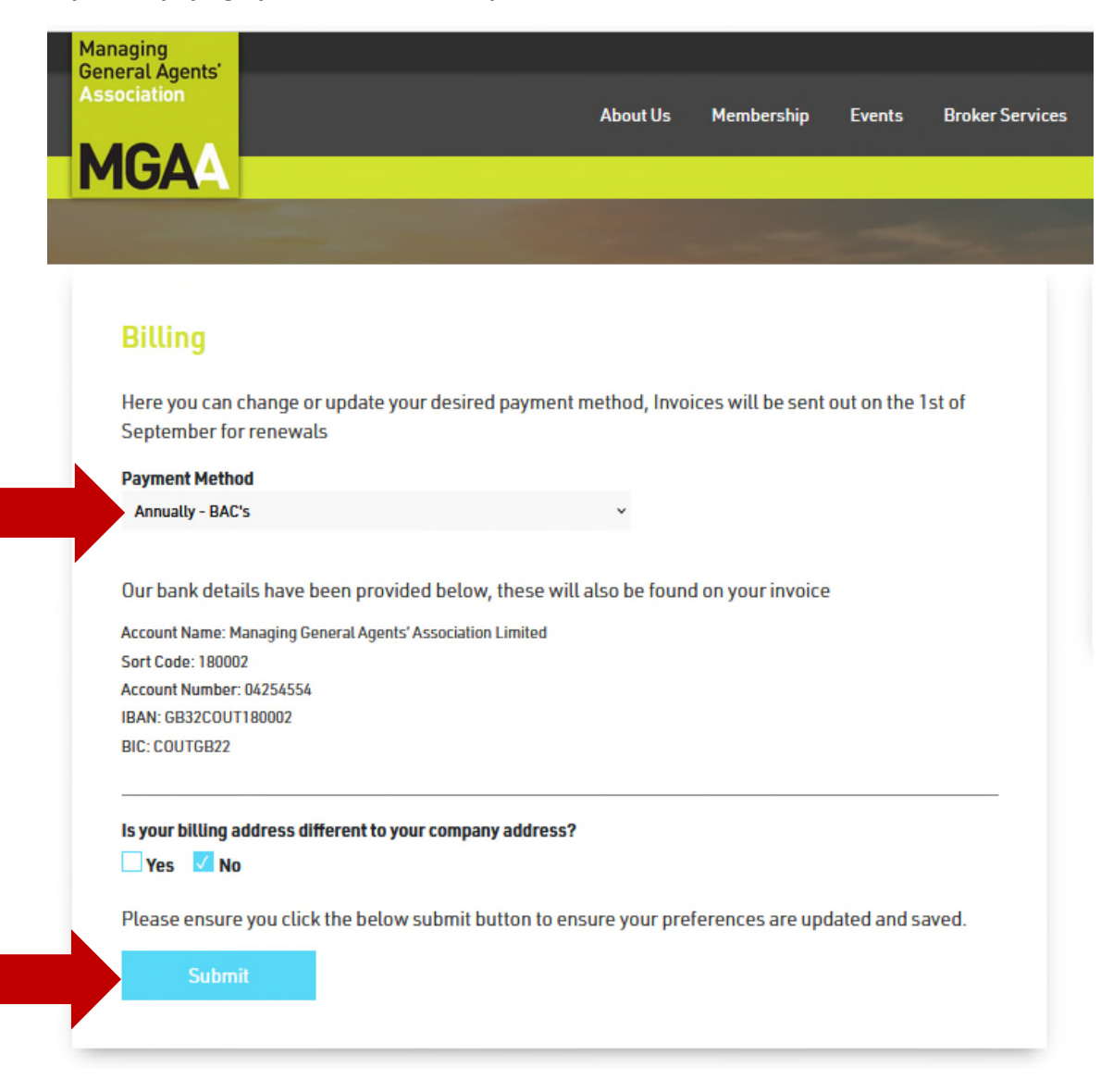

If you would like to pay by Credit Card, please note that full payment is required. Choose the option for Annually – Card and Submit. A link to pay will be supplied with your invoice on renewal.

| naging<br>neral Agents'<br>sociation |                                       |                     | About Us     | Membership        | Events       | Broker Services |
|--------------------------------------|---------------------------------------|---------------------|--------------|-------------------|--------------|-----------------|
| <b>IGA</b>                           |                                       |                     |              |                   |              |                 |
|                                      |                                       |                     | -            | -                 | -            | the second      |
| Billing                              |                                       |                     |              |                   |              |                 |
| Here you can<br>September fo         | change or update your o<br>r renewals | desired payment m   | ethod, Invoi | ices will be sent | out on the 1 | st of           |
| Payment Meth                         | bd                                    |                     |              |                   |              |                 |
| Annually - Car                       | 1                                     |                     | ~            |                   |              |                 |
| A link to pay w                      | ill be supplied with you              | ır invoice          |              |                   |              |                 |
| ls your billing a                    | ddress different to your c            | ompany address?     |              |                   |              | _               |
| Please ensure                        | you click the below su                | bmit button to ensu | re your pre  | ferences are upo  | lated and sa | aved.           |
| Subm                                 | it                                    |                     |              |                   |              |                 |
|                                      |                                       |                     |              |                   |              |                 |
|                                      |                                       |                     |              |                   |              |                 |

If you would like to pay by Direct Debit, please choose the option for Monthly – Direct Debit. You will need to provide your Sort Code and Account Number.

| Billing                         |                            |                    |                     |                   |                   |
|---------------------------------|----------------------------|--------------------|---------------------|-------------------|-------------------|
| Here you can c<br>September for | hange or updat<br>renewals | te your desired pa | ayment method, Invo | ices will be sent | out on the 1st of |
| Payment Metho                   | d                          |                    |                     |                   |                   |
| Monthly - Direct                | Debit                      |                    | ~                   |                   |                   |
| Sort Code                       | our sort code al           | nd account numb    | erbelow             |                   |                   |
| Account Numbe                   | r                          |                    |                     |                   |                   |
| 0                               |                            |                    |                     |                   |                   |
|                                 |                            |                    |                     |                   |                   |
| Is your billing ac              | Idress different           | to your company a  | ddress?             |                   |                   |
| -                               |                            |                    |                     |                   |                   |
| Yes 🔽 No                        |                            |                    |                     |                   |                   |

Once completed, click Submit.

For one signatory, your mandate will be received by GoCardless. You will receive your renewal invoice and confirmation from GoCardless that your direct debit has been set up and details for your payment plan will be provided.

For two signatories, you will receive a bank mandate for completion and return. This must be actioned before GoCardless can advise you of your payment plan.

Dear Member,

Please find attached invoice MGAA-6226 for GBP 2,200.27, which is due on 12 August 2021.

If you have any questions, please let us know.

https://in.xero.com/1sv8T8wNXFTsZjtz1al3RSx4EDcZZHBfGU87UIEB

Thanks, Managing General Agents' Association Limited

#### Dear Isabella Park,

**Important**: confirmation of the setup of your Direct Debit Instruction to GoCardless Ltd.

#### MGAA can now collect payment(s) from you by Direct Debit.

We will notify you 3 working days before any new payments, subscriptions or changes to subscriptions.

Payments will be debited from your bank account 20-00-00, \*\*\*\*\*\*11 (BARCLAYS BANK PLC) via Direct Debit, and will appear on your bank statement as GoCardless Ltd, ref: MGAA-SEJ8GXHVFJKDE.

Please check the details above - if they are incorrect or there are any other issues with this Direct Debit, please contact MGAA at teresa.atouguia@mgaa.co.uk.

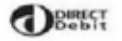

# DERECT

DIRECT

#### GoCardless Ltd

Sutton Yard, 65 Goswell Road, London, ECIV 7EN, GB Instruction to your bank or building society to pay by Direct Debit

| Customer Name or Company name                                                | Service User Number                                                                                                    |             |             |          |             |         |  |  |  |
|------------------------------------------------------------------------------|----------------------------------------------------------------------------------------------------|-------------|-------------|----------|-------------|---------|--|--|--|
| Isabella Park                                                                | 2                                                                                                    | 7           | 5           | 0        | 6           | 9       |  |  |  |
| Name(s) of account holder(s)                                                 | Reference                                                                                                    |             |             |          |             |         |  |  |  |
| IPARK                                                                        | MGAA-SEJ8GXHVFJKDE                                                                                                    |             |             |          |             |         |  |  |  |
| Bank/Building Society account number                                         | Instruction to your Bank or Building Society<br>Please pay GoCardless Ltd Direct Debits from the account<br>detailed in this instruction subject to the safeguards assured<br>by the Direct Debit Guarantee. Lunderstand that this<br>perturbative momenta with GoCondines Ltd and Ltd. |             |             |          |             |         |  |  |  |
| ······                                                                       |                                                                                                    |             |             |          |             |         |  |  |  |
| Branch sort code                                                             | will be pa                                                                                                    | ssed electr | onically to | my bank/ | building st | ociety. |  |  |  |
| n,n,n                                                                        |                                                                                                    |             |             |          |             |         |  |  |  |
| Name and full postal address of your<br>Bank/Building Society                |                                                                                                    |             |             |          |             |         |  |  |  |
| BARCLAYS BANK PLC, 1 CHURCHILL<br>PLACE, Leicester, Leicestershire, LE87 2BB | Date<br>2021-06-21                                                                                                    |             |             |          |             |         |  |  |  |
|                                                                              |                                                                                                    |             |             |          |             |         |  |  |  |

Banks and building societies may not accept Direct Debit Instructions for some types of a

#### The Direct Debit Guarantee

- This Guarantee is offered by all banks and building societies that accept instructions to pay Direct Debits.
- If there are any changes to the amount, date or frequency of your Direct Debit GoCardless Ltd will notify you 3 working days in advance of your account being debited or as otherwise agreed, if you request GoCardless Ltd to collect a payment, continuation of the amount and date will be given to you at the time of the request.
- If an error is made in the payment of your Direct Debit, by GoCardless Ltd or your bank or building society, you are entitled to a full and immediate refund of the amount paid from your bank or building society
- · If you receive a refund you are not entitled to, you must pay it back when BoCardless Ltd asks you to.
- You can cancel a Direct Debit at any time by simply contacting your bank or building society. Written confirmation may be required. Please also notify us.

Dear Isabella Park,

A subscription has been set up to MGAA.

MGAA Subscription £733.42 monthly (3 payments, ending August 26, 2021)

Starting on June 25, 2021 The last payment will be taken on August 25, 2021.

The first payment for this subscription will be debited from your bank account \*\*\*\*\*\*11 (BARCLAYS BANK PLC) via Direct Debit on or shortly after June 25, 2021. The last payment will be taken on **August** 25, 2021.

Payments for this subscription will appear on your bank statement as GoCardless Ltd, ref: MGAA-SEJ8GXHVFJKDE.